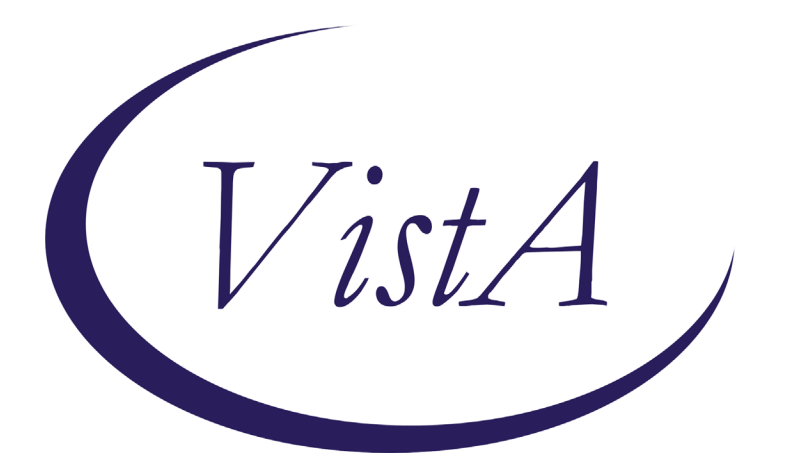

Update \_2\_0\_199

# **Clinical Reminders**

# VA-TELESTROKE RN TRIAGE – ACUTE STROKE Install Guide

June 2021

Product Development Office of Information Technology Department of Veterans Affairs

Page i of 10

| Table of Contents |   |
|-------------------|---|
| INTRODUCTION      | 1 |
| INSTALL DETAILS   | 2 |
| INSTALL EXAMPLE   |   |
| POST INSTALLATION | 6 |

# Introduction

The National Tele-Stroke Program (NTSP) Nurse Triage Template is needed so that triage nurses for the NTSP can accurately document each triage encounter as it occurs while on the phone with staff at VA facilities receiving NTSP services. The triage nurse follows the NTSP triage protocol for acute ischemic stroke and the triage template will provide a tool to document important information on patient symptoms and triage decisions outlined in the protocol. The template will also be designed so that data can be abstracted for NTSP quality reports.

For questions, contact Redacted

UPDATE\_2\_0\_199 contains 1 Reminder Exchange entry: UPDATE\_2\_0\_199 VA-TELESTROKE RN TRIAGE - ACUTE STROKE

The exchange file contains the following components:

### TIU TEMPLATE FIELD

WORD PROCESSING TEXT (1-20 CHAR) REQ TEXT (1-50 CHAR)R DATE & TIME (REQ)

### **HEALTH FACTORS**

VA-REMINDER UPDATES VA-UPDATE 2 0 199 VA-ACUTE STROKE TRIAGE VA-ACUTE STROKE TRIAGE-PHONE CONSULT REQ VA-ACUTE STROKE TRIAGE LOC-FLOOR VA-ACUTE STROKE TRIAGE LOC-ICU VA-ACUTE STROKE TRIAGE LOC-ED VA-ACUTE STROKE TRIAGE-CRITERIA MET VA-ACUTE STROKE TRIAGE-RUE NUMBNESS VA-ACUTE STROKE TRIAGE-LUE NUMBNESS VA-ACUTE STROKE TRIAGE-RLE NUMBNESS VA-ACUTE STROKE TRIAGE-LLE NUMBNESS VA-ACUTE STROKE TRIAGE-GAZE DEVIATION VA-ACUTE STROKE TRIAGE-LOSS OF VISION VA-ACUTE STROKE TRIAGE-NEGLECT VA-ACUTE STROKE TRIAGE-LT HEMIPARESIS VA-ACUTE STROKE TRIAGE-RT HEMIPARESIS VA-ACUTE STROKE TRIAGE-RUE WEAKNESS VA-ACUTE STROKE TRIAGE-LUE WEAKNESS VA-ACUTE STROKE TRIAGE-RLE WEAKNESS VA-ACUTE STROKE TRIAGE-LLE WEAKNESS VA-ACUTE STROKE TRIAGE-APHASIA VA-ACUTE STROKE TRIAGE LKW WAKE UP STRK

VA-ACUTE STROKE TRIAGE LKW > 23 HRS VA-ACUTE STROKE TRIAGE LKW W/IN 23 HRS VA-ACUTE STROKE TRIAGE-SLURRED SPEACH VA-ACUTE STROKE TRIAGE-DIFF FNDNG WORDS VA-ACUTE STROKE TRIAGE-DIFF COMP WORDS VA-ACUTE STROKE TRIAGE-FACIAL NUMBNESS VA-ACUTE STROKE TRIAGE-FACIAL DROOP VA-ACUTE STROKE TRIAGE-DOUBLE VISION VA-ACUTE STROKE TRIAGE-BLURRED VISION VA-ACUTE STROKE TRIAGE-WALKING DFCLTY VA-ACUTE STROKE TRIAGE-INCOORDINATION VA-ACUTE STROKE TRIAGE LKW > 8HR VA-ACUTE STROKE TRIAGE LKW W/IN 8HR

#### **REMINDER SPONSOR**

OFFICE OF TELEHEALTH SERVICES STORE AND FORWARD TELEHEALTH

#### **REMINDER TERM**

VA-REMINDER UPDATE\_2\_0\_199

### **REMINDER DIALOG**

VA-TELESTROKE RN TRIAGE-ACUTE STROKE

# **Install Details**

This update is being distributed as a web host file. The address for the host file is: https://Redacted /UPDATE\_2\_0\_199.PRD

The file will be installed using Reminder Exchange, programmer access is not required. Installation:

This update can be loaded with users on the system. Installation will take less than 15 minutes.

# **Install Example**

To Load the Web Host File. Navigate to Reminder exchange in Vista

| +    | + Next Screen - Prev Screen         | ??  | More Actions                | >>>         |
|------|-------------------------------------|-----|-----------------------------|-------------|
| CFE  | Create Exchange File Entry          | LHF | Load Host File              |             |
| CHF  | Create Host File                    | LMM | Load MailMan Message        |             |
| CMM  | Create MailMan Message              | LR  | List Reminder Definitions   |             |
| DFE  | Delete Exchange File Entry          | LWH | Load Web Host File          |             |
| IFE  | Install Exchange File Entry         | RI  | Reminder Definition Inquiry |             |
| IH   | Installation History                | RP  | Repack                      |             |
| Sele | ct Action: Next Screen// lwh Load   | Web | Host File <                 | _           |
| Inpu | t the URL for the .prd file: https: | 1   | UPDATE                      | 2_0_199.PRD |

At the <u>Select Action</u>: prompt, enter <u>LWH</u> for Load Web Host File At the <u>Input the url for the .prd file</u>: prompt, type the following web address: <u>https://Redacted/docs/UPDATE 2 0 199.PRD</u>

You should see a message at the top of your screen that the file successfully loaded.

https://\_\_\_\_\_UPDATE\_2\_0\_199.PRD successfully loaded.

Search and locate an entry titled UPDATE\_2\_0\_199 VA-TELESTROKE RN TRIAGE – ACUTE STROKE in reminder exchange.

| +Item  | Entry                             | Source | )                                                                                                    | Date Packed      |
|--------|-----------------------------------|--------|----------------------------------------------------------------------------------------------------|------------------|
| 172    | UPDATE_2_0_199 VA-TELESTROKE      | 2      |                                                                                                    | 06/25/2021012:45 |
|        | RN TRIAGE - ACUTE STROKE          |        | and the second second second second second second second second second second second second second second second |                  |
| 173    | UPDATE_2_0_2 CAREGIVER ELIG       |        |                                                                                                    | 02/18/2016@13:10 |
| 174    | UPDATE_2_0_20 BREAST CANCER       |        |                                                                                                    | 02/06/2017012:19 |
|        | DIALOGS                           |        |                                                                                                    |                  |
| 175    | UPDATE_2_0_20 COLON CANCER        |        |                                                                                                    | 02/07/2017009:19 |
|        | DIALOGS                           |        |                                                                                                    |                  |
| 176    | UPDATE_2_0_20 LUNG CANCER         |        |                                                                                                    | 02/06/2017012:23 |
|        | DIALOGS                           |        |                                                                                                    |                  |
| 177    | UPDATE_2_0_20 PROSTATE CANCER     |        |                                                                                                    | 02/06/2017012:27 |
| +      | + Next Screen - Prev Screen       | ??     | More Actions                                                                                                    | >>>              |
| CFE C  | reate Exchange File Entry         | LHF    | Load Host File                                                                                                   |                  |
| CHF C  | reate Host File                   | LMM    | Load MailMan Mess                                                                                                | age              |
| CMM C  | reate MailMan Message             | LR     | List Reminder Def                                                                                                | initions         |
| DFE D  | elete Exchange File Entry         | LWH    | Load Web Host File                                                                                               | Ð                |
| IFE I  | nstall Exchange File Entry        | RI     | Reminder Definition                                                                                              | on Inquiry       |
| IH I   | nstallation History               | RP     | Repack                                                                                                    |                  |
| Select | Action: Next Screen// IFE Inst    | all Ex | change File Entry                                                                                                |                  |
| Enter  | a list or range of numbers (1-412 | ): 172 | 2                                                                                                    |                  |

At the <u>Select Action</u> prompt, enter <u>IFE</u> for Install Exchange File Entry Enter the number that corresponds with your entry <u>UPDATE\_2\_0\_199 VA-TELESTROKE RN</u> <u>TRIAGE – ACUTE STROKE</u> (*in this example it is entry 172. It will vary by site*). The date of the exchange file should be 06/25/2021.

| Component                                           | Category              | Exists |
|-----------------------------------------------------|-----------------------|--------|
| Source:                                             | outogory i            | CALOUD |
| Date Packed: 06/25/2021012:45:29                    |                       |        |
| Package Vergion: 2 AP42                             |                       |        |
| Fackage Version. 2.0F42                             |                       |        |
| Decemintion                                         |                       |        |
| Description.                                        |                       |        |
| The following Clinical Reminder items were selected | d for packing:        |        |
| REMINDER DIALOG                                     |                       |        |
| VA-TELESTROKE RN TRIAGE-ACUTE STROKE                |                       |        |
|                                                     |                       |        |
| REMINDER TERM                                       |                       |        |
| VA-REMINDER UPDATE_2_0_199                          |                       |        |
|                                                     |                       |        |
| Keywords:                                           |                       |        |
|                                                     |                       |        |
| Components:                                         |                       |        |
|                                                     |                       |        |
| + Enter ?? for more actions                         |                       | >>>    |
| IA Install all Components IS Insta                  | 11 Selected Component |        |
| Select Action: Next Screen// TA                     |                       |        |
| Select Action. Next Scheen// IA                     |                       |        |

At the <u>Select Action</u> prompt, type <u>IA</u> for Install all Components and hit enter.

Select Action: Next Screen// IA Install all Components

You will see several prompts, for all new entries you will choose **I to Install** For components that already exists but the packed component is different, choose **S to Skip**.

You will be promped to install the reminder dialog component (VA-TELESTROKE RN TRIAGE-ACUTE STOKE). You will choose to install all even though some components may have an X to indicate that they exist.

| Packe | d reminder dialog: VA-TELESTROKE RN TRIAGE-ACUTE STROKE | [NATIONAL   | DIALOG] |
|-------|---------------------------------------------------------|-------------|---------|
| Item  | Seg. Dialog Findings                                    | Туре        | Exists  |
| 1     | VA-TELESTROKE RN TRIAGE-ACUTE STROKE                    | dialog      |         |
| 2     | 10 VA-GP ACUTE STROKE NURSE TRIAGE<br>Findina: *NONE*   | group       |         |
| 3     | 10.1 VA-TELESTROKE RN TRIAGE-ACUTE STROKE VERSION       | element     |         |
|       | Finding: *NONE*                                         |             |         |
| 4     | 10.5 VA-GP ACUIE SIROKE NURSE IRIAGE-ID INFO            | group       |         |
| 5     | 10.5.5 VA-TXT ACUTE STROKE TRIAGE INFO-FAC INFO         | element     |         |
|       | Finding: *NONE*                                         |             |         |
| 6     | 10.5.10 VA-GP ACUTE STROKE NURSE TRIAGE-LOCATION        | group       |         |
| 7     | Finding: *NONE*                                         | alamant     |         |
| 1     | Finding: VA-ACUTE STROKE TRIAGE LOCATION-ED             |             | x       |
| 8     | 10.5.10.10 VA-HF ACUTE STROKE TRIAGE LOCATION-ICU       | element     | ~       |
| +     | + Next Screen - Prev Screen ?? More Actions             |             |         |
| DD    | Dialog Details DT Dialog Text IS Inst                   | tall Select | ed      |
| DF    | Dialog Findings DU Dialog Usage QU Quit                 | t           |         |
| DS    | Dialog Summary IA Install All                           |             |         |
| Selec | t Action: Next Screen// <mark>IA</mark>                 |             |         |

At the <u>Select Action</u> prompt, type <u>IA</u> to install the dialog: VA-TELESTROKE RN TRIAGE-ACUTE STOKE

Select Action: Next Screen// IA Install All Install reminder dialog and all components with no further changes: Y// Yes

| Pack | ed reminder dialog: VA-TELESTROKE RN TRIAGE-ACUTE STRO  | KE [NATIONAL D | IALOG]        |
|------|---------------------------------------------------------|----------------|---------------|
| VA-T | ELESTROKE RN TRIAGE-ACUTE STROKE (reminder dialog) inst | talled from ex | change f      |
| Ite  | m Seq. Dialog Findings                                  | Туре           | <u>Exists</u> |
| 1    | VA-TELESTROKE RN TRIAGE-ACUTE STROKE                    | dialog         | Х             |
|      |                                                         |                |               |
| 2    | 10 VA-GP ACUTE STROKE NURSE TRIAGE                      | group          | Х             |
|      | Finding: *NONE*                                         |                |               |
| 3    | 10.1 VA-TELESTROKE RN TRIAGE-ACUTE STROKE VERSION       | element        | Х             |
|      | Finding: *NONE*                                         |                |               |
| 4    | 10.5 VA-GP ACUTE STROKE NURSE TRIAGE-ID INFO            | group          | Х             |
|      | Finding: *NONE*                                         |                |               |
| 5    | 10.5.5 VA-TXT ACUTE STROKE TRIAGE INFO-FAC INFO         | element        | Х             |
|      | Finding: *NONE*                                         |                |               |
| 6    | 10.5.10 VA-GP ACUTE STROKE NURSE TRIAGE-LOCATION        | group          | Х             |
|      | Finding: *NONE*                                         |                |               |
| 7    | 10.5.10.5 VA-HF ACUTE STROKE TRIAGE LOCATION-ED         | element        | Х             |
|      | Finding: VA-ACUTE STROKE TRIAGE LOC-ED (HEALTH          | FACTOR)        | Х             |
| 8    | 10.5.10.10 VA-HF ACUTE STROKE TRIAGE LOCATION-ICU       | element        | Х             |
| +    | + Next Screen - Prev Screen ?? More Actions             |                |               |
| DD   | Dialog Details DT Dialog Text IS In                     | nstall Selecte | d             |
| DF   | Dialog Findings DU Dialog Usage QU Qu                   | uit            |               |
| DS   | Dialog Summary IA _ Install All                         |                |               |
| Sele | ct Action: Next Screen// Q                              |                |               |

After completing this dialog install, you will type **Q**.

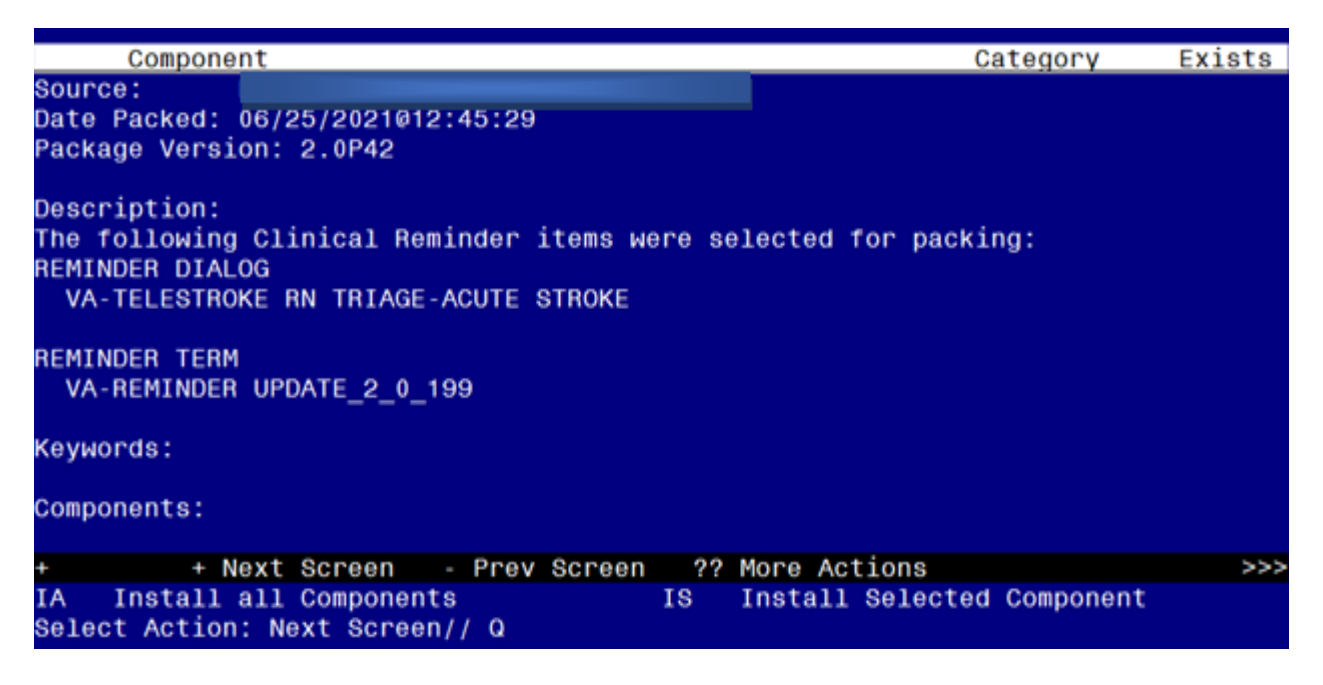

You will then be returned to this screen. At the <u>Select Action</u> prompt, type **Q**.

Install complete.

# **Post Installation**

#### 1. Make the Dialog able to be attached to a Personal/Shared template or to a progress note title.

From the Reminders Manager Menu:

Select Reminder Managers Menu Option: CP CPRS Reminder Configuration

- CA Add/Edit Reminder Categories
- CL CPRS Lookup Categories
- CS CPRS Cover Sheet Reminder List
- MH Mental Health Dialogs Active
- PN Progress Note Headers
- RA Reminder GUI Resolution Active
- TIU TIU Template Reminder Dialog Parameter
- DL Default Outside Location
- PT Position Reminder Text at Cursor

Select CPRS Reminder Configuration Option: **TIU** TIU Template Reminder Dialog Parameter Reminder Dialogs allowed as Templates may be set for the following:

- 1 User USR [choose from NEW PERSON]
- 3 Service SRV [choose from SERVICE/SECTION]
- 4 Division DIV [choose from INSTITUTION]
- 5 System SYS [NATREM.FO-SLC.MED.VA.GOV]

Enter selection: 5 *Choose the appropriate number for your site. Your site may do this by System or other levels. The example below uses SYSTEM level* 

Setting Reminder Dialogs allowed as Templates for System: Select Display Sequence: ?

148 VA-VETERANS CHOICE NOTE

149 VA-TBI SCREENING

When you type a question mark above, you will see the list of #'s (with dialogs) that are already taken. Choose a number NOT on this list. For this example, looking above I see the number 150 is not present, so I will use 150. Select Display Sequence: 150 Are you adding 150 as a new Display Sequence? Yes// Y YES Display Sequence: 150// <Enter> 150 Clinical Reminder Dialog: VA-TELESTROKE RN TRIAGE-ACUTE STROKE then <enter> reminder dialog NATIONAL OK? Yes// <Enter> (Yes)

#### 2. Setup of specific Note title

The new note title that need to be created is:

#### TELESTROKE RN TRIAGE ACUTE STROKE

VHA Enterprise Standard Title: TELEHEALTH NOTE

Note: Comprehensive information on Creating Document Definitions can be found beginning on page 47 of the <u>TIU/ASU Implementation Guide</u>

#### 3. Associate the reminder dialog with the note title in CPRS

To do this, go to Template Editor, then Document Titles, select the appropriate folder (if applicable), and choose New Template (top right-hand corner).

# A. Type in the following information: Name: TELESTROKE RN TRIAGE ACUTE STROKE Template Type: Reminder Dialog Reminder Dialog: VA-TELESTROKE RN TRIAGE-ACUTE STROKE

Next, type in the Associated Title, which in this case is: **TELESTROKE RN TRIAGE ACUTE STROKE** 

and click APPLY.

| dit Artise Teals                                                                                                    |              |                    |                                      | New Template                                                                                                    |
|----------------------------------------------------------------------------------------------------|--------------|--------------------|--------------------------------------|----------------------------------------------------------------------------------------------------|
| ared Templates                                                                                                    |              | Personal Templates | Shared Template                      | Properties                                                                                                    |
| 🗸 🖪 Document Titles                                                                                                    | ^            | > - 🗾 My Templates | Name: TELES                          | TROKE RN TRIAGE ACUTE STROKE                                                                                               |
| TELESTROKE RN TRIAGE ACUTE STROKE                                                                                                    | -            |                    | Template Type:                       | 😭 Reminder Dialog 🗸 🗸                                                                                                    |
| PREC NEPEC INITIAL                                                                                                    |              |                    | Reminder Dialog:                     | Va-Telestroke Rn Triage-Acute Stroke                                                                                       |
| MOVEL COMPREHENSIVE LIFESTYLE INTE                                                                                                    | RVENTION     | Capy               | Active                               |                                                                                                    |
| VA VIDEO CONNECT CAPABILITY ASSESSMENT<br>VALES NSG COVID-19 VACCINE ADMINISTRATION<br>VALES NSG COVID-19 VACCINE ADMINISTRATION<br>VALES NURSING PREQUENT DOCUMENTATION<br>VALES AUDTE INFORMATION TOCUMENTATION<br>VALES AUDTE INFORMATION NSG SHIFT ASSESSMENT<br>VALES SKITTE INFORMATION ADMINISTRATION CODEN<br>VALES AUDTE INFORMATION ADMINISTRATION CODEN<br>VALES AUDTE INFORMATION ADMINISTRATION CODEN |              | •                  | Egdude from<br>Group<br>Boilerplates | Diacity Propriet     Diacity Draw     Only Show First Line     Indext Dialog Items     One Item Only     Hide Dialog Items |
| Hide Inactive                                                                                                    | 👚 🖶 Delete 🗙 | Hide Inactive      | 👚 🖶 Delete 🗙                         |                                                                                                    |
| ssociated Title: TELESTROKE RN TRIAGE ACUTE ST                                                                                                    | ROKE         |                    |                                      | 6                                                                                                    |
|                                                                                                    |              |                    |                                      |                                                                                                    |
|                                                                                                    |              |                    |                                      |                                                                                                    |

### 4. Create a new template field titled VA-PROVIDER TYPE

- Log into CPRS > Select a 'test' patient > click on the NOTES tab > click on OPTIONS, then EDIT TEMPLATE FIELDS.
- Create a new template field titled **VA-PROVIDER TYPE**. See screenshot below:

| NAME:             | VA-PROVIDER TYPE |
|-------------------|------------------|
| TYPE:             | Radio Buttons    |
| ITEMS:            | MD and RN        |
| <b>REQUIRED</b> : | Yes              |

| 🖅 Template Field Editor                                                        | – 🗆 X                                                                                                    |
|--------------------------------------------------------------------------------|----------------------------------------------------------------------------------------------------|
| Action                                                                         | Delete Copy New                                                                                                  |
| Template Fields VA-PROVIDER TYPE * Radio Buttons VA-PROVIDER TYPE * Radio Butt | Name: VA-PROVIDER TYPE Type: Radio Buttons  Field Len:  Text Len: Default: Items: MD RN                          |
|                                                                                | Line: 3<br>Cot 1<br>LM Text:<br>Inactive Separate Lines Indent Field: 0 -<br>Required Indent Text: 0 -<br>Notes: |
| Hide Inactive Fields * Indicates a Required Field                              | Preview OK Cancel Apply                                                                                          |